# Похађање курсева на веб-у

Корисничко упутство за ученике

## Садржај:

| 1 | Уво | д                      | 3 |
|---|-----|------------------------|---|
|   | 1.1 | Напомена               | 3 |
| 2 | Пох | ађање курсева на веб-у | 4 |

## 1 Увод

Моја učionica - TeslaEDU платформа омогућава симулацију традиционалних начина одржавања наставе у онлајн окружењу. Све активности неопходне да се настава несметано одвија у реалном свету, омогућене су и кроз саму апликацију. Једна од тих активности је похађање курсева и приступање материјалима и садржају у оквиру курсева. У овом документу биће објашњено како да приступиш курсевима, њиховом садржају и материјалима са рачунара, односно путем веб верзије апликације.

### 1.1 Напомена

Упутство, као и илустративни курсеви који се користе као примери у њима, креирани су од стране TeslaEDU тима. Упркос разумним напорима да се одрже тачне и комплетне информације, није могуће гарантовати тачност и потпуност информација у упутству и самим илустративним курсевима. Подаци у илустративним курсевима нису проверени и одобрени од стране надлежних институција. Употреба информација из ових курсева је искључиво на сопствену одговорност корисника Moja učionica - Tesla EDU система.

За све додатне информације и помоћ приликом употребе Moja učionica - TeslaEDU система, обратите се тиму за подршку на mojaucionica@tesla.info.

## 2 Похађање курсева на веб-у

Након што си се улоговао у апликацију, отвара ти се почетна страна, односно **Контролни панел** на коме су приказани сви курсеви на које си уписан. Кликом на курс апликација отвара садржај и материјале који постоје у оквиру одабраног курса.

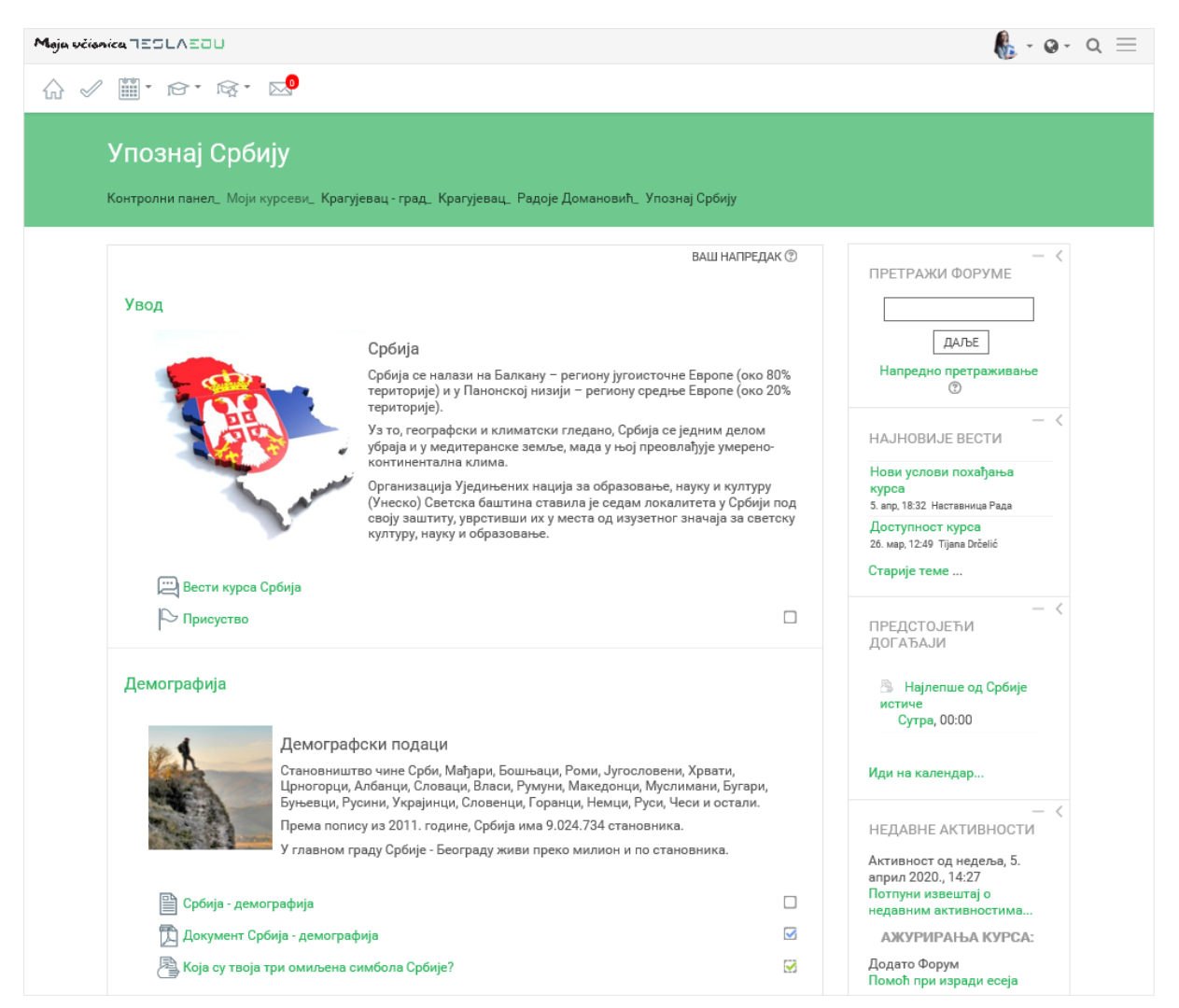

У горњем левом углу налази се главни мени апликације који садржи шест иконица.

| Moja včionica TESLAEDU                                                                    |                                                                                                    | 🦺 - @- Q 🗮                 |  |
|-------------------------------------------------------------------------------------------|----------------------------------------------------------------------------------------------------|----------------------------|--|
| ☆ ✓ 🕮 • ☞ • ☞ • 🔊                                                                         |                                                                                                    |                            |  |
| Упознај Србију                                                                            |                                                                                                    |                            |  |
| Контоолни панел Моји курсеви Крагујевац - град Коагујевац Радоје Домановић Упознај Србију |                                                                                                    |                            |  |
|                                                                                           |                                                                                                    |                            |  |
|                                                                                           | ВАШ НАПРЕДАК 🕲                                                                                                    | — <<br>ПРЕТРАЖИ ФОРУМЕ     |  |
| Увод                                                                                      |                                                                                                    |                            |  |
|                                                                                           | Србија                                                                                                    | ДАЉЕ                       |  |
|                                                                                           | Србија се налази на Балкану – региону југоисточне Европе (око 80%<br>територије) и у Панонској низији – региону средње Европе (око 20%<br>територије) | Напредно претраживање<br>⑦ |  |

Прва иконица у облику куће ти омогућава одлазак на генерално почетну страну апликације. Иконица поред у облику "штикле" омогућава одлазак на твоју почетну страну апликације, односно на твој **Контролни панел**. Кликом на иконицу календара отвара се падајућа листа са излистаним свим курсевима који су тренутно актуелни или чији почетак се очекује у будућности.

| Moja včionica TESLAEDU 🦺 - Q - Q =   |                                                                                                    |                            |  |  |
|--------------------------------------|----------------------------------------------------------------------------------------------------|----------------------------|--|--|
|                                      |                                                                                                    |                            |  |  |
| Упознај Србију<br>Х ПООПЛАТ СРБИЈУ   |                                                                                                    |                            |  |  |
|                                      |                                                                                                    |                            |  |  |
| контролни панел_ тиоји курсеви_ краг | уввац - град – кратујевац – гадоје домановил – эпознај Сроију                                                                          |                            |  |  |
|                                      | ВАШ НАПРЕДАК 🕲                                                                                                    |                            |  |  |
| Увод                                 |                                                                                                    |                            |  |  |
|                                      | Србија                                                                                                    | ДАЉЕ                       |  |  |
| F Server                             | Србија се налази на Балкану – региону југоисточне Европе (око 80%<br>територије) и у Панонској низији – региону средње Европе (око 20% | Напредно претраживање<br>⑦ |  |  |

Кликом на иконицу капе отвара се листа са следећим опцијама:

- Учесници даје ти могућност да видиш ко још из твог одељења похађа овај курс
- Оцене отвара се страница са свим твојим оценама у оквиру овог курса
- Задаци отвара се страница са листом свих задатака које имаш у оквиру курса
- Присуства даје ти могућност да погледаш присуство које си остварио током трајања курса
- Ресурси отвара се листа свих материјала које су наставници окачили у оквиру курса
- Тестови отвара се листа свих тестова које имаш у оквиру курса
- Форуми даје ти могућност да видиш и приступиш свим форумима и дискусијама у оквиру курса.

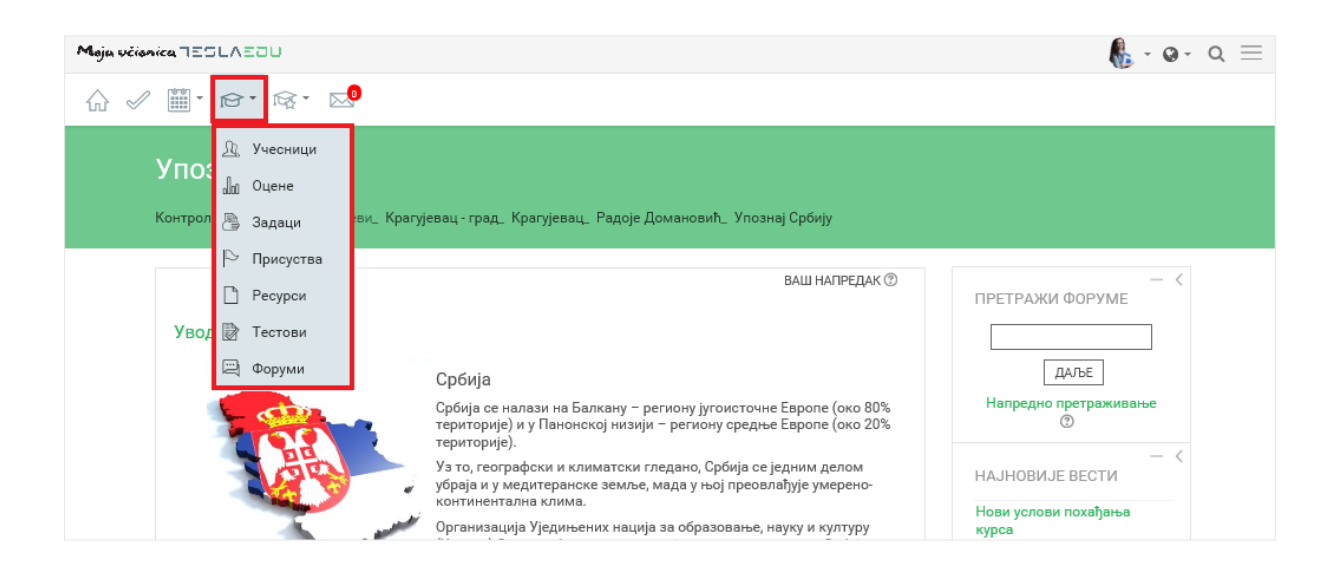

Кликом на иконицу капе са звездицом отвара се листа са курсевима на које си уписан и које похађаш.

| Moja včionica TESLAEOU                                                                         |                                                                                                    | 🦺 - @- Q 📃                 |  |  |
|------------------------------------------------------------------------------------------------|----------------------------------------------------------------------------------------------------|----------------------------|--|--|
| ☆ 🖉 🎬 * ☞ 🕸 💀                                                                                  |                                                                                                    |                            |  |  |
| Упознај Упознај Србију                                                                         |                                                                                                    |                            |  |  |
| Контролни панел_ Моји курсеви_ Крагујевац - град_ Крагујевац_ Радоје Домановић_ Упознај Србију |                                                                                                    |                            |  |  |
|                                                                                                | ВАШ НАПРЕДАК 🕲                                                                                                    | — <<br>ПРЕТРАЖИ ФОРУМЕ     |  |  |
| Увод                                                                                           |                                                                                                    |                            |  |  |
|                                                                                                | Србија                                                                                                    | ДАЉЕ                       |  |  |
|                                                                                                | Србија се налази на Балкану – региону југоисточне Европе (око 80%<br>територије) и у Панонској низији – региону средње Европе (око 20% | Напредно претраживање<br>⑦ |  |  |

Последња иконица у низу, иконица писма представља твоје пристигле поруке и обавештења. У оном тренутку када добијеш поруку, кликом на ову иконицу моћи ћеш директно да је отвориш.

| Maja včianica TESLAEOU                                                                                           |                                                                                                    | <b>€</b> -@- α ≡                   |  |
|----------------------------------------------------------------------------------------------------|----------------------------------------------------------------------------------------------------|------------------------------------|--|
| ☆ ✓ ⅲ・৫・咳・ 🔊                                                                                                    |                                                                                                    |                                    |  |
| Упознај Србију<br>Контролни панел_ Моји курсеви_ Крагујевац - град_ Крагујевац_ Радоје Домановић_ Упознај Србију |                                                                                                    |                                    |  |
| Увод                                                                                                    | ВАШ НАПРЕДАК ℗                                                                                                    | ПРЕТРАЖИ ФОРУМЕ                    |  |
|                                                                                                    | Србија<br>Србија се налази на Балкану – региону југоисточне Европе (око 80%<br>територије) и у Панонској низији – региону средње Европе (око 20%<br>територије). | ДАЉЕ<br>Напредно претраживање<br>இ |  |

У оквиру прве секције најчешће постоји форум **Вести курса** на коме наставници објављују вести и обавештења намењена теби и осталим ученицима који похађају курс.

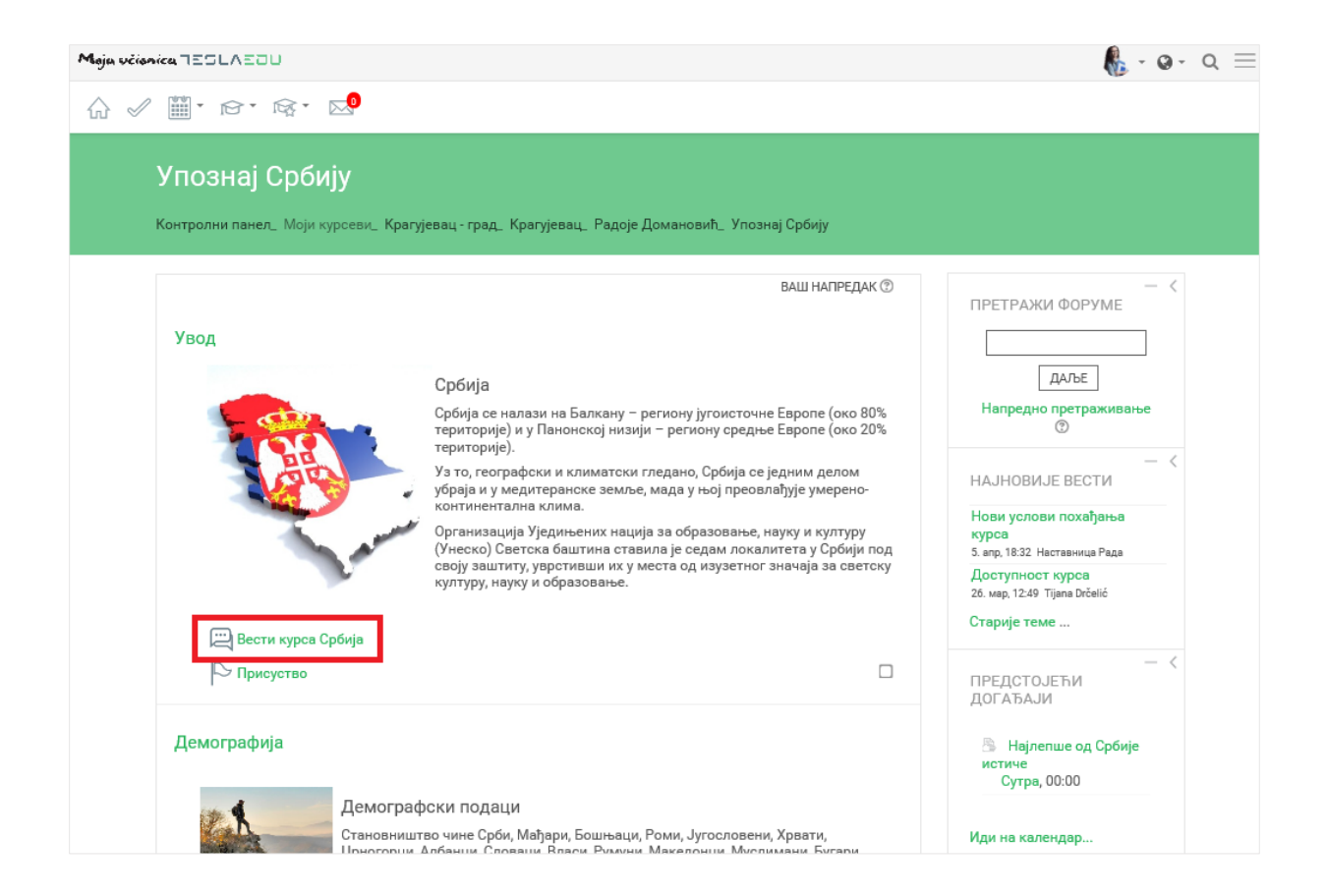

У оквиру сваке секције се налазе доступни материјали и активности које су наставници припремили и окачили у апликацију. То могу бити документ, презентација, задатак, тест или нешто слично.

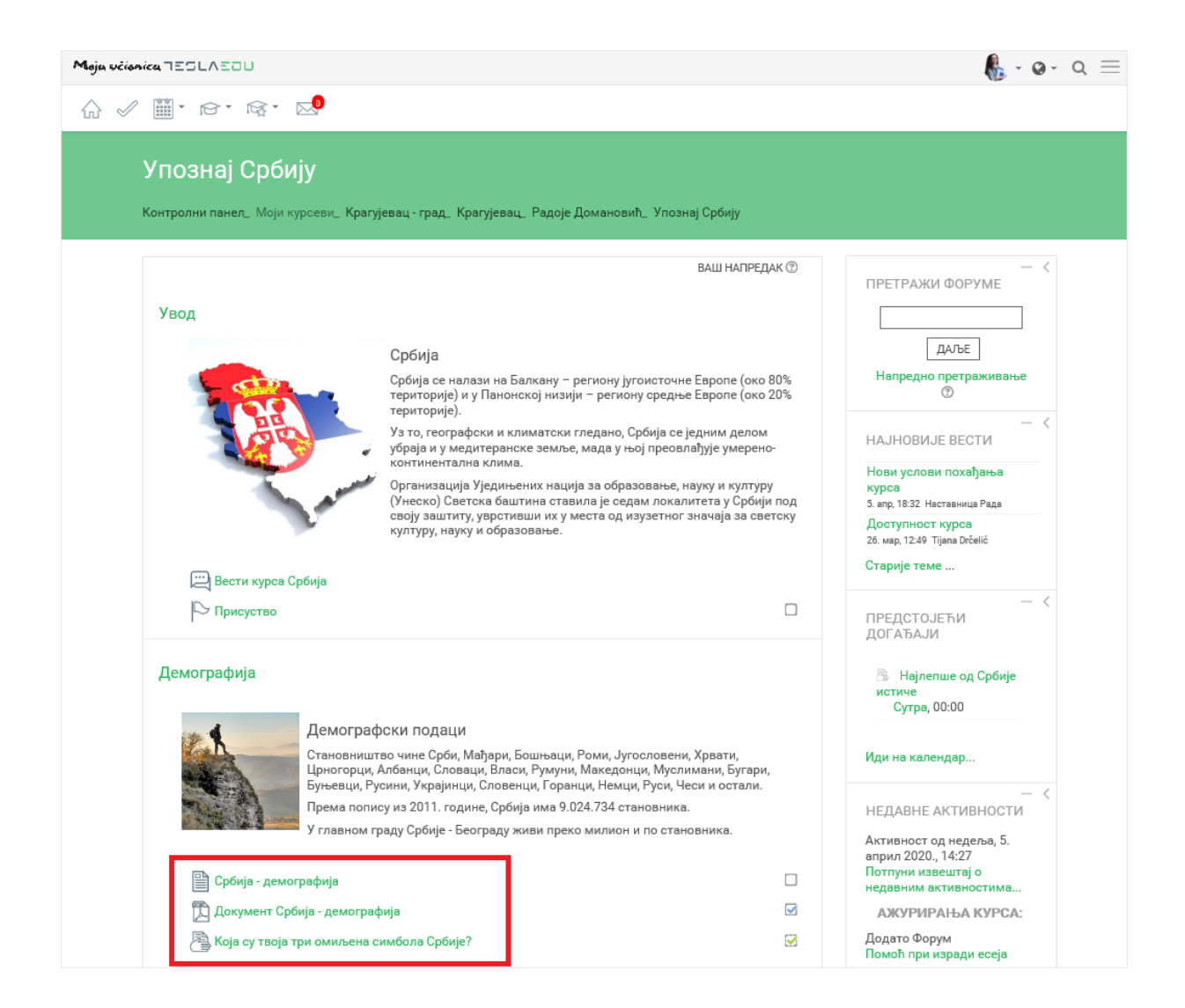

На десном крају сваког материјала или активности у оквиру секције, постоје квадратићи које чекираш када си одрадио посматрану активност (нпр. прочитао лекцију, урадио задатак или тест).

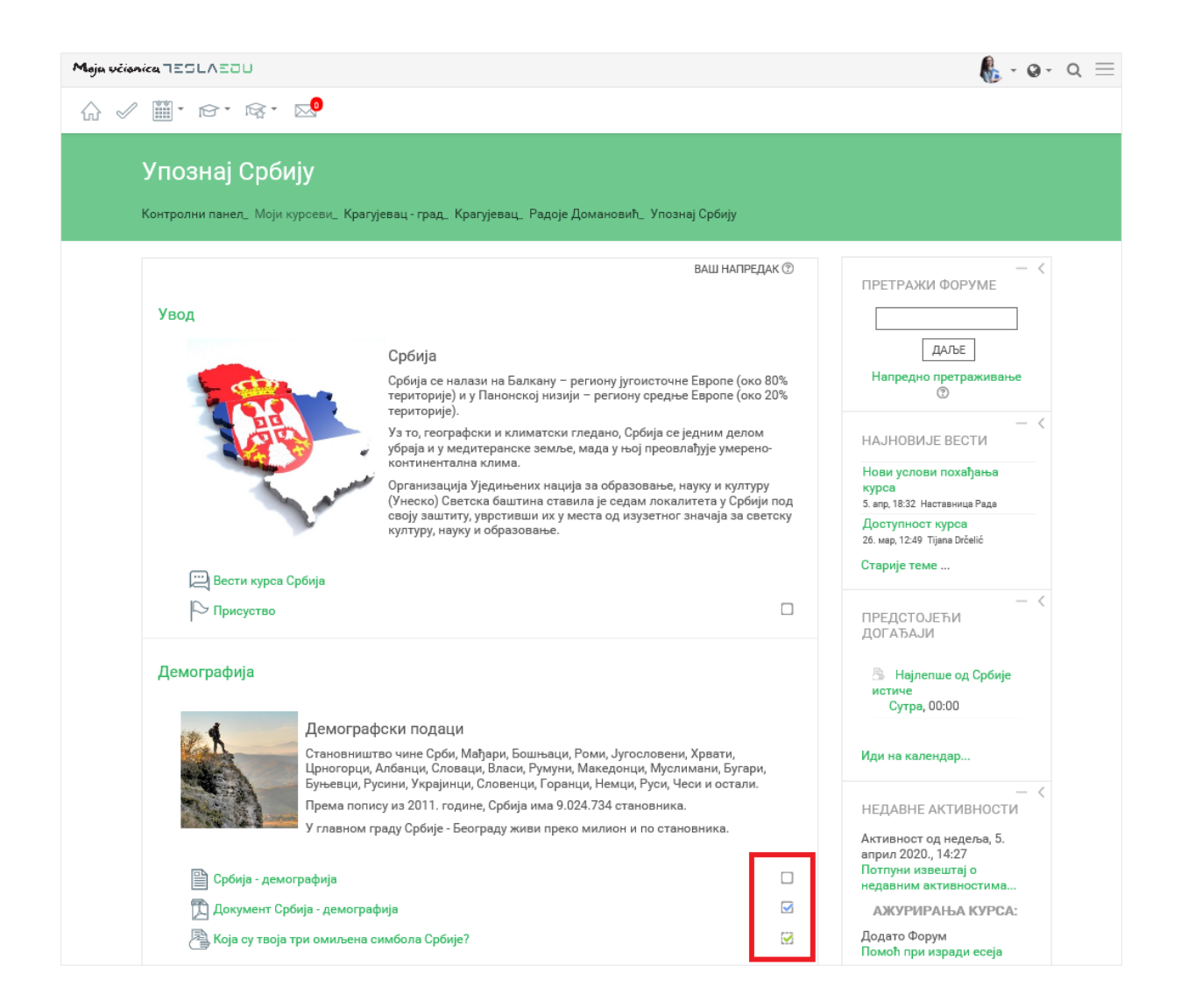

Са десне стране екрана постоје и делови који ти дају додатне могућности:

- Претражи форуме омогућава ти да претражиш све форуме у оквиру курса
- Најновије вести приказује најновије вести и обавештења која су наставници окачили у оквиру курса
- Предстојећи догађаји приказује догађаје и обавезе које те очекују у наредном периоду
- Недавне активности приказује активности које си недавно завршио.

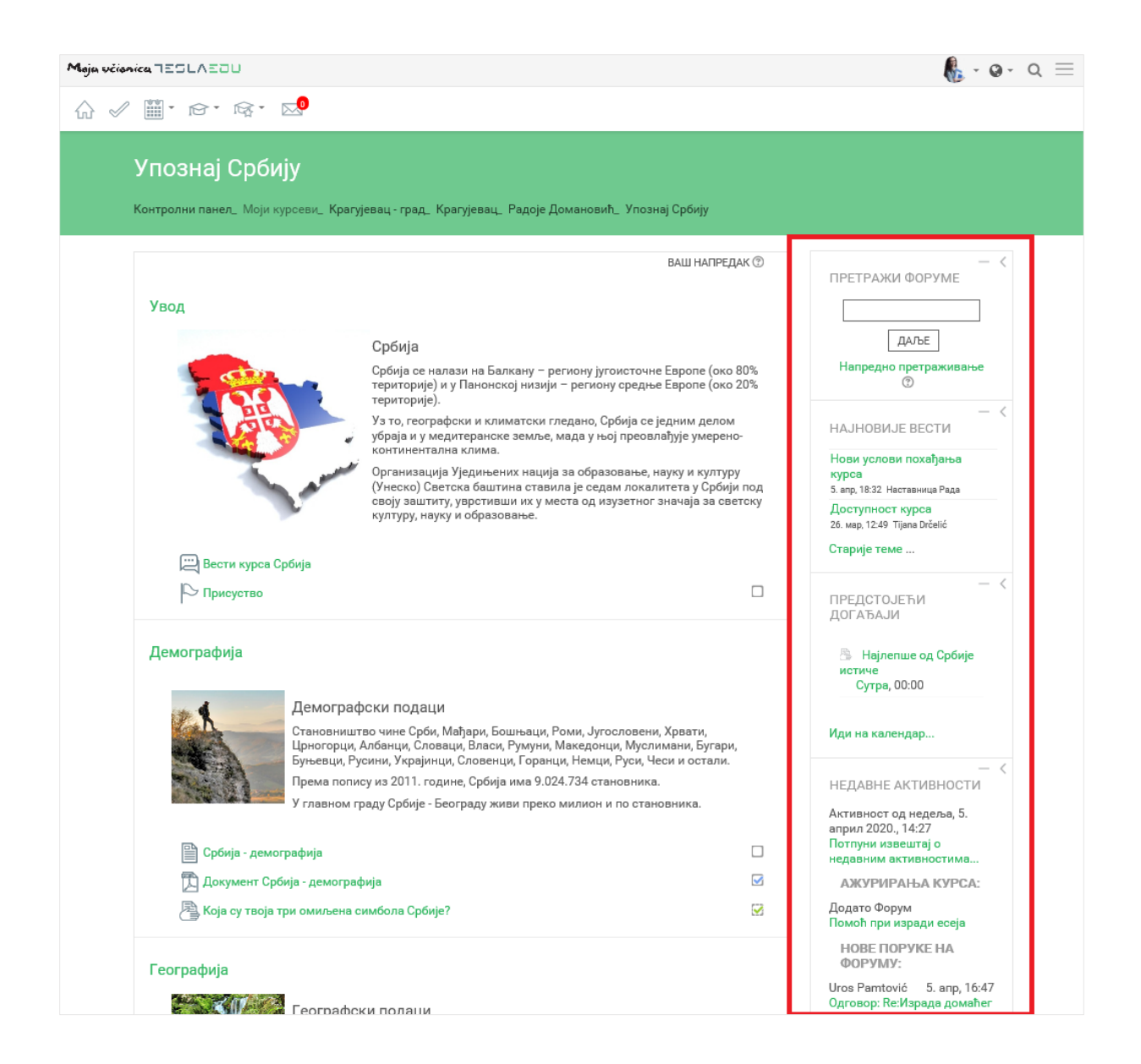

Кликом на иконицу три линије у горњем десном углу постаје ти доступан додатни мени са приказаном листом твојих курсева и лекција у оквиру сваког курса, као и другим додатним опцијама.

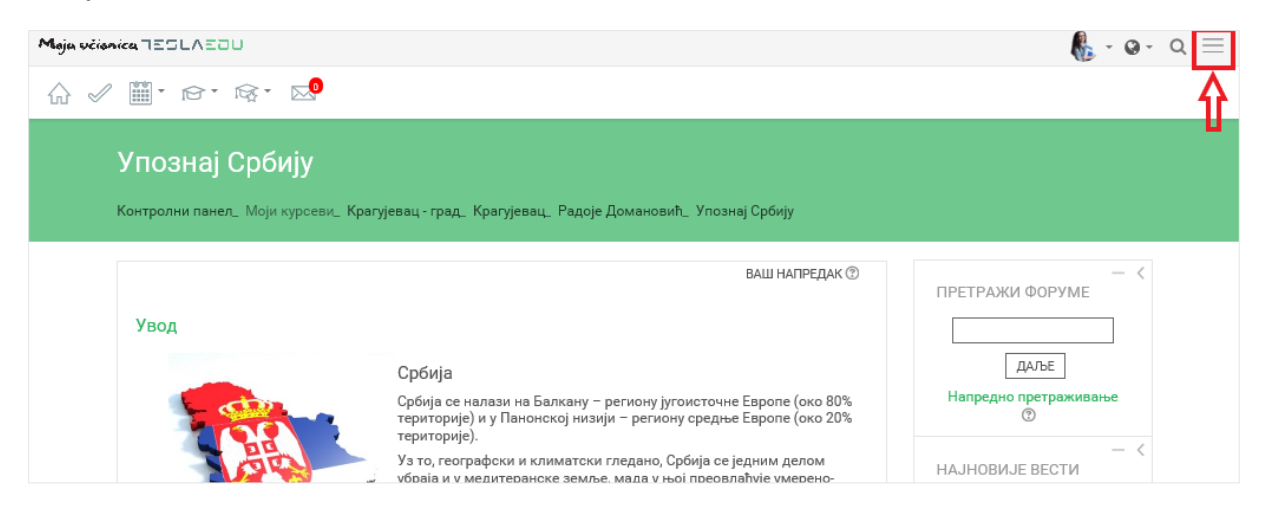

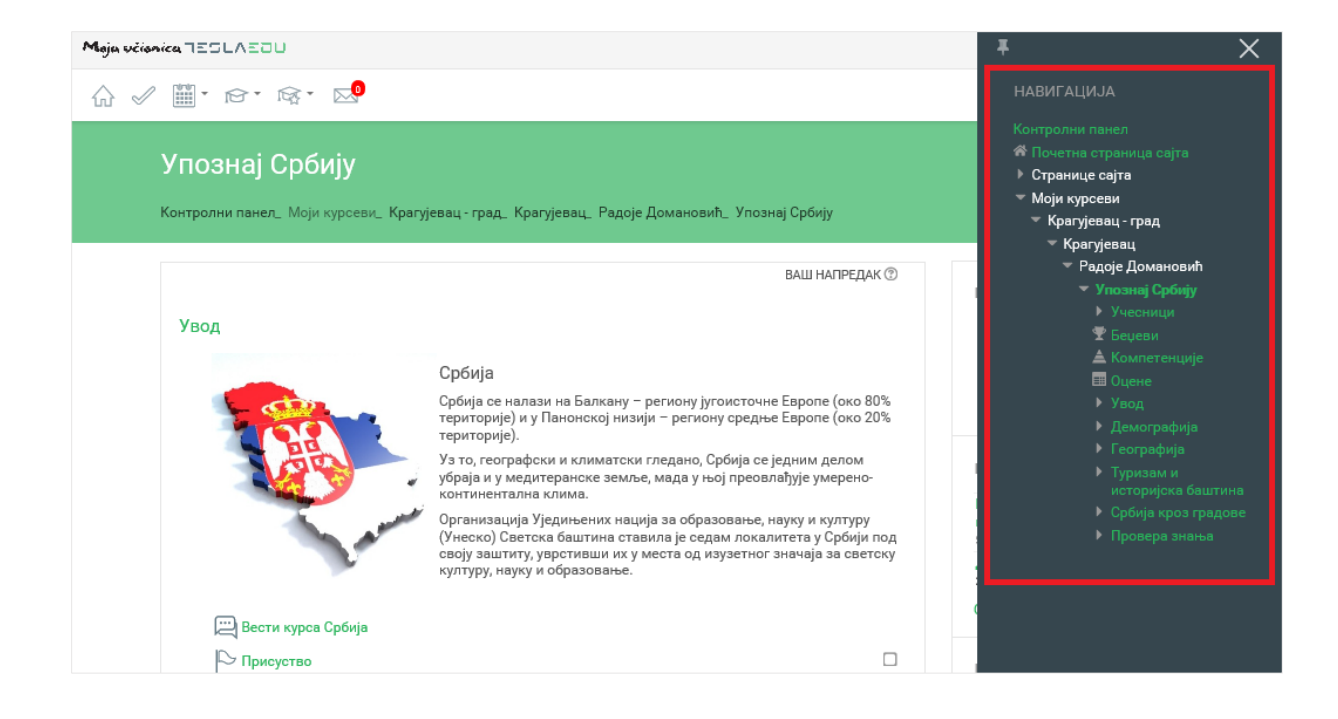

Уколико желиш да овај мени увек буде видљив, потребно је да кликнеш на иконицу у његовом левом углу.

| Moja včionica ⊐Ξ⊆L∧Ξ□⊔                          |                                                                                                    | ¥ ×                                                                                                    |
|-------------------------------------------------|----------------------------------------------------------------------------------------------------|----------------------------------------------------------------------------------------------------|
|                                                 |                                                                                                    |                                                                                                    |
| Jelena Ćasović<br>Контролни панел               |                                                                                                    | Контролни панел<br>Я Почетна страница сајта<br>▶ Странице сајта<br>▼ Моји курсеви<br>▼ Крагујевац - град<br>▼ Крагујевац |
| ПРЕГЛЕД КУРСЕВА — С                             | МОЈА ШКОЛА(Е)<br>Немате могућност<br>прављења курсева                                                      | ✓ Радоје Домановић ✓ Упознај Србију У Учесници У Учесници                                                                |
|                                                 | ПРЕДСТОЈЕЋИ<br>ДОГАЋАЈИ<br>— Најлепше од Ср<br>истиче<br>Сутра, 00:00<br>Иди на календар                   |                                                                                                    |
| Упознај Србију<br>Србија кроз бројке и чињенице | КАЛЕНДАР<br>■ април 2020.<br>Пон <u>Уто</u> <u>Све Чет Пет 5</u><br>1 2 3<br>0 7 8 9 10<br>13 14 15 16 17. |                                                                                                    |

Да је мени означен као видљив, зна се по томе што би иконица требало да промени свој смер.

| Moja učionica 755LAEOU                          |                                                                                                    | *                                                                                                    |
|-------------------------------------------------|----------------------------------------------------------------------------------------------------|----------------------------------------------------------------------------------------------------|
| ☆ ✓ ▦・咳・ ∞                                      | уреди ову страницу                                                                                         | НАВИГАЦИЈА                                                                                                    |
| Jelena Ćasović<br>Контролни панел               |                                                                                                    | Контролни панел<br>Почетна страница сајта<br>Странице сајта<br>Моји курсеви<br>Кратујевац - град<br>Кратујевац                 |
| ПРЕГЛЕД КУРСЕВА — <                             | — <<br>МОЈА ШКОЛА(Е)<br>Немате могућност<br>прављења курсева                                               | <ul> <li>Радоје Домановић</li> <li>Улознај Србију</li> <li>Учесници</li> <li>⊊ Беџеви</li> <li>▲ Компетенције</li> </ul>       |
| у току будутки прошли                           | — <<br>ПРЕДСТОЈЕЋИ<br>ДОГАЋАЈИ<br>В Најлепше од Србије<br>истиче<br>Сутра, 00:00                           | <ul> <li>Оцене</li> <li>Увод</li> <li>Демографија</li> <li>Географија</li> <li>Туризам и<br/>историјска<br/>баштика</li> </ul> |
| Упознај Србију<br>Србија кроз бројке и чињенице | Иди на календар<br>КАЛЕНДАР<br>април 2020.<br>Лен Хле Сее Унт Лет Суб Неа<br>1 2 3 4 5<br>6 7 8 9 10 11 12 | <ul> <li>Србија кроз<br/>градове</li> <li>Провера<br/>знања</li> </ul>                                                         |